## 操作手册

1. 设置服务器地址

修改服务器指向地址,格式为: http://xxxxx:12893/wt,红色部分为服务器 IP 地址或域 名,蓝色部分为服务端口号,测试版程序服务器地址为: http://app.giprnt.com:8080/wt, 不需要进行修改。

| 🔜 服务器地址 | 设置                         | $\times$ |
|---------|----------------------------|----------|
|         |                            |          |
| 服务器地址:  | http://localhost:8090/mswt |          |
|         | 确认 取消                      |          |

2. 登录

输入分配工号和密码,可以设置记住密码和自动登录,点击"登录"按钮。

| 🖳 登录      |              |        |       | ]      |        |      |  |
|-----------|--------------|--------|-------|--------|--------|------|--|
| I         | · 문 2018/276 |        |       |        |        |      |  |
| 密         | "倘 ●●●●●     | •      |       |        |        |      |  |
|           | 记住密码 🛛       | 7 自动登录 |       |        |        |      |  |
|           | 登录           | 取消     |       |        |        |      |  |
|           |              |        |       |        |        |      |  |
| 登录成功后     | 5,显示功能核      | 示签。    |       |        |        |      |  |
| 👿   🚽 🤊 - | υ            |        |       |        |        |      |  |
| 文件        | 开始 插入        | 页面布局   | 引用    | 邮件 审阅  | 视图     | 文档检查 |  |
| 登出        | 校对权利要求       | 全文校对   | 设为上角标 | 修改我方文号 | 附图处理   |      |  |
| 管理员       | 校对标记名称       |        | 设为下角标 | 文档总字符数 |        |      |  |
| 服务器地址     | 权利要求一致性      |        | 取消上下标 |        |        |      |  |
| 登录/登出     | 辅助校          | 对      | 通用報   | 甫助功能   | 辅助附图处理 |      |  |

3. 校对权利要求

点击"校对权利要求"按钮,右侧会显示校对结果,校对结果包括权利要求树(显示权利要求结构,有问题的权利要求会显示为<u>红色</u>)、校对权利要求形式问题、权利要求引

用问题、权利要求主题问题、权利要求技术特征引用问题、权利要求内容表述问题等; 修改文档对应内容之后,可以点击"重新校验"按钮,进行再次校验; 双击显示条目,可以自动定位到对应的权利要求项。

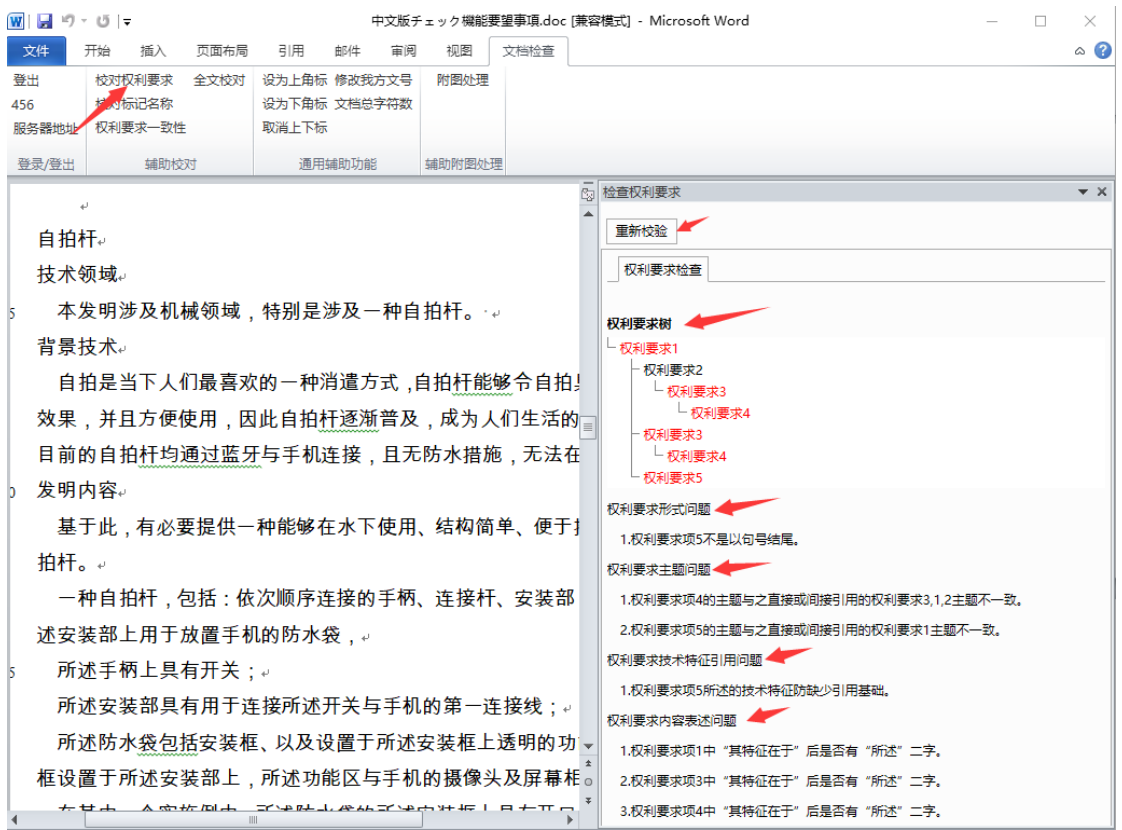

4. 校对标记名称

点击"校对标记名称"按钮,右侧会显示校对结果,校对结果包括符号和名称,校对标记名称支持按名称排序和符号排序(点击对应排序按钮实现);

发现重复的标记名称会以<mark>黄色背景</mark>突出显示,按名称排序显示重复名称,按符号排序显 示重复符号;

修改文档对应内容之后,可以点击"重新校验"按钮,进行再次校验; 双击显示条目,可以自动定位到对应的符号名称,再次双击可以定位到下一条内容。

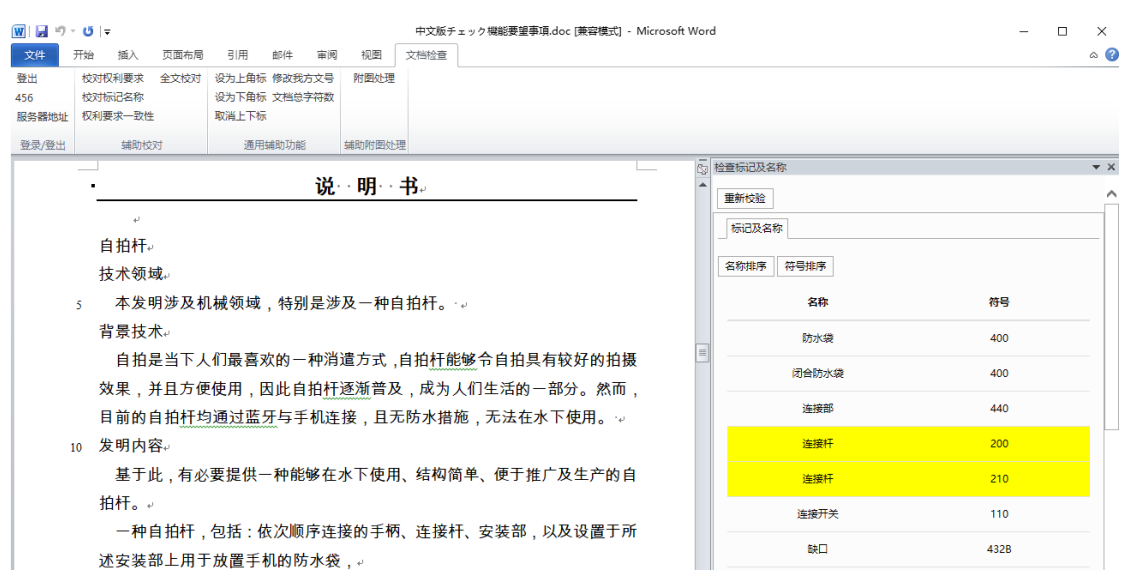

5. 校对权利要求一致性

点击"权利要求一致性"按钮,右侧会显示校对结果,校对结果为各个权利要求与说明 书一致性比率;

红色内容为不一致内容;

修改文档对应内容之后,可以点击"重新校验"按钮,进行再次校验。

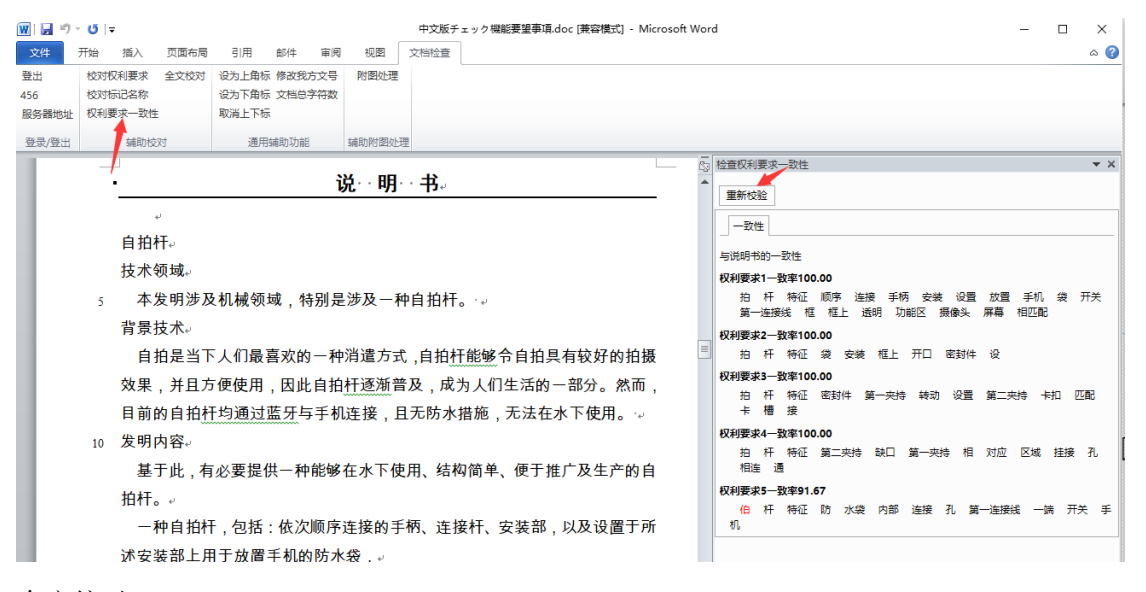

6. 全文校对

7.

点击"全文校对"按钮,右侧会显示校对结果,校对结果包括校对权利要求、校对标记 名称、权利要求一致性、规则列表检查内容;

"规则列表检查"为在云端配置的校对规则,可以根据情况选择对应的规则范围(公司、 我组、我的);

修改文档对应内容之后,可以点击"重新校验"按钮,进行再次校验。

| <del>ک</del> • ۳ • 🖬 | )   <del>-</del>                       |                                            |                        | 中文版チェック機能要望事項.doc [兼容模式] - Microsoft Word —                                                                                                    |                | > |
|----------------------|----------------------------------------|--------------------------------------------|------------------------|----------------------------------------------------------------------------------------------------|----------------|---|
| (件 开始                | 計 插入 页面布局                              | 引用 邮件 审                                    | 阀 视图                   | 文档检查                                                                                                    |                | ۵ |
| 出校                   | 对权利要求 全文校对                             | 设为上角标 修改我方文                                | 号 附图处理                 |                                                                                                    |                |   |
| 5 殿城北 权              | 別标记名称                                  | 设为下用标 又怕总子符<br>取消上下标                       | ax.                    |                                                                                                    |                |   |
| 录/登出                 | 補助核对                                   | 通用辅助功能                                     | 補助財閥の                  | 18                                                                                                    |                |   |
|                      |                                        | 22/04/04/04/04/04/04/04/04/04/04/04/04/04/ |                        |                                                                                                    |                |   |
|                      | •                                      | ì                                          | ↓・明・                   | 书。                                                                                                    |                |   |
|                      | e)                                     |                                            |                        | 里新校验                                                                                                    |                |   |
|                      | 自拍杆₀                                   |                                            |                        | 权利要求检查 规则同序检查 权利要求一致性 核对法记名称                                                                                                    |                |   |
|                      | 技术领域。                                  |                                            |                        |                                                                                                    |                | Î |
| ,                    | 本生明法及机                                 | 1분04년 11년                                  | 进场 种户                  |                                                                                                    |                |   |
| 2                    | 本及切り及り                                 | 11成 (X, 25% , 1寸 刀) ZE                     | <i>1</i> 7 / 17 / 17 / | ココロコー。 作 病女 病女 病女                                                                                                    |                |   |
|                      | 月京伩小↔                                  |                                            |                        | ▲ 持其你的人 点 持日 ★ 计 扫 计 持续                                                                                                    |                |   |
|                      | 目祖是当下人                                 | 、11〕最喜欢的一种                                 | <i>泪</i> 逭万式,          | 目出 计 能够 节目 扭 具 有 软 好 的 扭 摄                                                                                                    |                |   |
|                      | 效果,并且方便                                | ē使用,因此自拍                                   | 杆逐渐普及                  | 及,成为人们生活的一部分。然而,<br>1 一种自构任、算持征在于、包括:依次师客连接的毛板、连接任                                                                                                    | 安装部。           | 1 |
|                      | 目前的自拍杆均                                | 通过蓝牙与手机                                    | 连接,且尹                  | 无防水措施,无法在水下使用。<br>设置于所述安装部上用于放置手机的袋,所述手柄部上具有开关;所                                                                                                    | 述安装部員          |   |
| 10                   | 发明内容。                                  |                                            |                        | 用于连接所达并大与手机的第一连接线;所应线包括安装性、以及设置程序的功能区,所述安装框设置于所述安装部上,所述功能区与引                                                                                                    | 宣士所公3<br>手机的摄像 |   |
|                      | 基于此,有必                                 | 要提供一种能够                                    | 在水下使用                  | 月、结构简单、便于推广及生产的自                                                                                                    |                |   |
|                      | 拍杆。↩                                   |                                            |                        |                                                                                                    |                |   |
|                      | 一种自拍杆,                                 | 包括:依次顺序                                    | 连接的手柄                  | 5、连接杆、安装部,以及设置于所 <sup>431 夹持部</sup>                                                                                                    |                |   |
|                      | 述安装部上用于                                | <sup>-</sup> 放置手机的防水                       | 袋,⊬                    |                                                                                                    |                |   |
| 15                   | 所述手柄上具                                 | 具有开关:↓                                     |                        | 图 1<br>星杰名龄 入了公務                                                                                                    |                |   |
|                      | 所述安装部員                                 | 有用于连接所述                                    | 开关与手机                  | 几的第一连接线:                                                                                                    |                |   |
|                      | ~~~~~~~~~~~~~~~~~~~~~~~~~~~~~~~~~~~~~~ |                                            |                        | rep the L Men the state of the state of th |                |   |
| ・カト                  | ・ 毎 标                                  |                                            |                        |                                                                                                    |                |   |

点击"设为上角标"按钮,可以将选中内容设为"上角标"。

|    | 👿   🔒 🤊 | • 😈   <del>-</del>      |                   |                   |           |                               |              | 中文版刊   | チェック機能要望事項.doc [兼容模式          |
|----|---------|-------------------------|-------------------|-------------------|-----------|-------------------------------|--------------|--------|-------------------------------|
|    | 文件      | 开始 插入                   | 页面布局              | 引用                | 邮件        | 审阅                            | 视图           | 文档检查   |                               |
|    | 登出      | 校对权利要求                  | 全文校对              | 设为上角标             | 修改我方      | 文号                            | 附图处理         |        |                               |
|    | 456     | 校对标记名称                  | /                 | 设为下角标             | 文档总字      | 符数                            |              |        |                               |
|    | 服务器地址   | 权利要求一致性                 |                   | 取消上下标             |           |                               |              |        |                               |
|    | 登录/登出   | 辅助校                     | 对                 | 通用轴               | 甫助功能      |                               | 辅助附图处理       |        |                               |
|    |         | له                      |                   |                   |           |                               |              |        |                               |
|    |         | 自拍杆↩                    |                   |                   |           |                               |              |        |                               |
|    |         | 技术领域                    | 或⊷                |                   |           |                               |              |        |                               |
|    |         | 5 本发明                   | 月涉 <sup>及机械</sup> | <sup>领域</sup> ,特别 | 別是涉       | 及一                            | 种自拍杆         |        |                               |
|    |         | ᇔᇢᆉᆿ                    | 12                |                   |           |                               |              |        |                               |
| 8. | 设为下角    | 标                       |                   |                   |           |                               |              |        |                               |
|    | 点击"设    | 为下角标" 扌                 | 安钮,可              | 以将选中              | 内容设       | 达为'                           | '下角标"。       | ,<br>, |                               |
|    | 👿 🔒 🤊 - | <b>じ</b>   <del>-</del> |                   |                   |           |                               | 中文版チ         | ェック機能器 | 要望事項.doc [兼容模式] - Microsoft W |
|    | 文件 开    | 1拍 插入 页                 | 面布局 弓             | 用 邮件              | 审阅        | 视图                            | 文档检查         |        |                               |
|    | 登出      | 校对权利要求 全社               | 文校对 设为            | 上角标 修改我           | 方文号       | 附图处                           | 理            |        |                               |
|    | 456     | 校对标记名称                  | 设为                | 下角标 文档总           | 字符数       |                               |              |        |                               |
|    | 服务器地址   | 权利要求一致性                 | 取消                | 上下标               |           |                               |              |        |                               |
|    | 登录/登出   | 辅助校对                    |                   | 通用辅助功能            | 8 <b></b> | 助附图                           | 处理           |        |                               |
|    |         | له                      |                   |                   |           |                               |              |        |                               |
|    |         | 自拍杆↩                    |                   | /                 |           |                               |              |        |                               |
|    |         | 技术领域。                   |                   |                   |           |                               |              |        |                               |
|    |         | <b>★</b> 生田は            | ±                 | 사± 미 티 이 싱        | ±π_∓      | њ <del>с</del> і <del>і</del> | ή <b>∔</b> Σ |        |                               |
|    | 2       | · 一个友明》                 | <b>,</b> 及机械领域    | ,竹加座/             | ቃ/X = ተ   | ΨĦŊ                           | ⊐11 ₀ '↩     |        |                               |
|    |         | 背景技术↩                   |                   |                   |           |                               |              |        |                               |
| 9. | 取消上下    | 标                       |                   |                   |           |                               |              |        |                               |
|    | 点击"取    | 消上下标" 挡                 | <b>妄钮,</b> 可      | 以将已经              | 设为"       | 上角                            | 标"或"         | 下角标    | "的内容,恢复成正                     |
|    | 常文本。    |                         |                   |                   |           |                               |              |        |                               |
|    | 🗰 🔛 🍤 - | <b>U</b>   <del>,</del> |                   |                   |           |                               | 中文版チ         | ニェック機能 | 淒望事項.doc [兼容模式] - Microsoft   |

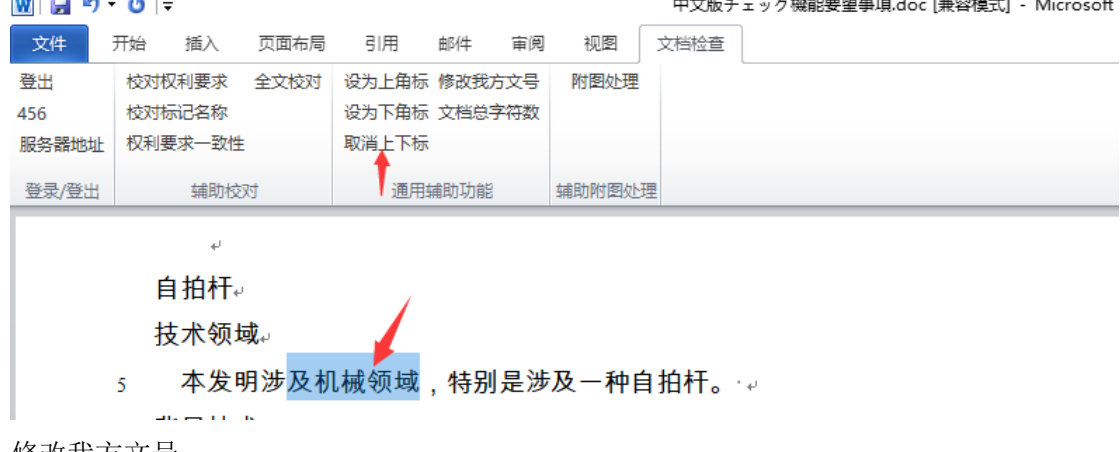

10. 修改我方文号

支持批量修改指定模版下的我方文号;

点击"修改我方文号"按钮,填写需要修改成的内容,点击确定。

## 12. 附图处理

点击"附图处理"按钮,弹出附图处理窗口。

| iλ   | 页面布局 | 引用    | 邮件     | 审阅  | 视图   | 中文版チ<br>文档检查 | £± y | ック | ゥク | <i><sup>2</sup></i> | クを | 機 | 幾角 | 創語 | 要望 | <b>聖事</b> 〕 | 項.de | oc [j | 兼容相 | <b>覚</b> 式[] | ] - | Mic | ros | sof | t W | /ord | d |  |  |     |    |    |    |   |   |   | _ |      |        |        |
|------|------|-------|--------|-----|------|--------------|------|----|----|---------------------|----|---|----|----|----|-------------|------|-------|-----|--------------|-----|-----|-----|-----|-----|------|---|--|--|-----|----|----|----|---|---|---|---|------|--------|--------|
| 要求   | 全文校对 | 设为上角相 | 示 修改我) | 方文号 | 附图处理 |              |      |    |    |                     |    |   |    |    |    |             |      |       |     |              |     |     |     |     |     |      |   |  |  |     |    |    |    |   |   |   |   |      |        |        |
|      | 附图   |       |        |     |      |              |      |    |    |                     |    |   | _  |    |    |             |      |       |     |              |     |     |     |     |     |      |   |  |  |     |    |    | -  | [ |   | × | < |      |        |        |
| il . |      |       |        |     |      |              |      |    |    |                     |    |   |    |    |    |             |      |       |     |              |     |     |     |     |     |      |   |  |  | 查看行 | 守号 | 添加 | 图片 |   | 刪 | 余 |   |      |        |        |
|      |      |       |        |     |      |              |      |    |    |                     |    |   |    |    |    |             |      |       |     |              |     |     |     |     |     |      |   |  |  |     |    |    |    |   |   |   |   | 、所述置 | 法安于几的措 | 5, 部述景 |

点击"添加图片"按钮,选择想要查看的附图(支持多选),点击打开,可以多次进行添加图片操作。

-  $\Box$   $\times$ 

| • | 附图 |  |
|---|----|--|
|   |    |  |

| <ul> <li>※ 打开</li> <li>徐 → ◇ ↑ ● &gt; 此电脑 &gt; 桌面 &gt;</li> <li>3D 对象</li> <li>④ 3D 对象</li> <li>● HanLP-master</li> <li>2019/11/11 10:16 文件夹</li> <li>○ Tess4J-3.4.8-src</li> <li>2019/11/16 14:35 文件夹</li> <li>● tomcat-giprnt</li> <li>2019/11/26 14:35 文件夹</li> <li>● 新建文档</li> <li>● 新建文件夹</li> <li>2019/11/26 10:52 文件夹</li> <li>● 新建文件夹</li> <li>○ 文档</li> <li>● 新建文件夹</li> <li>○ 10/11/15 10:41 文件夹</li> <li>○ 2019/11/15 10:41 文件夹</li> <li>○ 2019/11/15 10:41 文件夹</li> <li>○ 2019/11/26 13:46 BMP 文件</li> </ul>                                                                                                    | ×<br>ひ 2 没友*桌面*<br>Ⅲ ▼ Ⅲ <b>2</b> |
|----------------------------------------------------------------------------------------------------|-----------------------------------|
| <ul> <li>              ← → → ↑ ■ → 此电脑 → 桌面 →      </li> <li>             组织 ▼ 新建文件夹         </li> <li>             шены             ▲ 合称         </li> <li>             3D 对象             ▲ HanLP-master             2019/11/11 10:16             文件夹             ▲ Tess4J-3.4.8-src             2019/9/19 13:13             文件夹             ▲ Tess4J-3.4.8-src             2019/11/16 14:35             文件夹             ▲ tomcat-giprnt             2019/11/12 10:52             文件夹             ▲ 新建文件夹             ↓ Tomathy             ↓ Tomathy             ▲ Tomcat-giprnt             2019/11/12 10:52             文件夹             ▲ 新建文件夹             ② 109/11/15 10:41             文件夹             ④ 新建文件夹             ④ 2019/11/27 13:4             BNP 交件             ● 新建文件支                 → 百乐               № 1.bmp               2019/11/21 13:4               WH文</li></ul> | ◇ ð                               |
| <ul> <li>组织 ▼ 新建文件夹</li> <li>単电脑</li> <li>③ 3D 对象</li> <li>④ HanLP-master</li> <li>2019/11/11 10:16</li> <li>文件夹</li> <li>① Tess4J-3.4.8-src</li> <li>2019/9/19 13:13</li> <li>文件夹</li> <li>② 支档</li> <li>● 新建文件夹</li> <li>2019/11/16 14:35</li> <li>文件夹</li> <li>● 新建文件夹</li> <li>2019/11/12 10:52</li> <li>文件夹</li> <li>● 新建文件夹</li> <li>2019/11/15 10:41</li> <li>文件夹</li> <li>● 新建文件夹</li> <li>2019/11/27 13:46</li> <li>BMP 文件</li> <li>● 新建文件夹</li> <li>● 2019/11/25 15:41</li> <li>BMP 文件</li> </ul>                                                                                                    |                                   |
| ■此电脑     ▲     名称     修改日期     業型       ③ 3D 对象     ■     HanLP-master     2019/11/11 10:16     文件夹       圖 视频     □     Tess4J-3.4.8-src     2019/9/19 13:13     文件夹       □ 数片     □     tomcat-giprnt     2019/11/16 14:35     文件夹       □ 数档     □     前助工具     2019/11/22 10:52     文件夹       □     新建文件夹     2019/11/15 10:41     文件夹       ■     新建文件夹     2019/11/27 13:46     BMP 文件       □     1.hmp     2019/11/27 13:46     BMP 文件                                                                                                    |                                   |
| 3 D 对象       HanLP-master       2019/11/11 10:16       文件夹         ■ 视频       Tess4J-3.4.8-src       2019/9/19 13:13       文件夹         ■ 面片       tomcat-giprnt       2019/11/16 14:35       文件夹         ● 文档       辅助工具       2019/11/12 10:52       文件夹         ● 下载       新建文件夹       2019/11/15 10:41       文件夹         ● 下载       ● 1.bmp       2019/11/25 10:45       BMP 文件                                                                                                    | 大小                                |
| ■ 视频     Tess4J-3.4.8-src     2019/9/19 13:13     文件夹       ■ 図片     tomcat-giprnt     2019/11/16 14:35     文件夹       ● 文档     辅助工具     2019/11/22 10:52     文件夹       ● 下載     新建文件夹     2019/11/15 10:41     文件夹       ● 下載     ■ 1.bmp     2019/11/25 16:41     BMP 文件       ● 1.bmp     2019/11/25 16:41     BMP 文件                                                                                                    |                                   |
| ■ 図片     tomcat-giprnt     2019/11/16 14:35     文件夹       ■ 文档     辅助工具     2019/11/22 10:52     文件夹       ● 下載     新建文件夹     2019/11/15 10:41     文件夹       ● 下載     ■ 1.bmp     2019/11/15 10:41     文件夹       ● 1.bmp     2019/11/15 10:41     文件文                                                                                                    |                                   |
| → 計画         → 計画工具         2019/11/22 10:52         文件夹           → 新建文件夹         2019/11/15 10:41         文件夹           → 新建文件夹         2019/11/15 10:41         文件夹           → 音乐         → 11.0mp         2019/11/25 15:41         BMP 文件                                                                                                    |                                   |
| □ ペロ         新建文件夹         2019/11/15 10:41         文件夹           ↓ 下或         □ 1.bmp         2019/11/27 13:45         BMP 文件           ♪ 音乐         ♡1.000 2019         15:11         DNC 次件                                                                                                    |                                   |
| ◆ ▶ 1 1.bmp 2019/11/27 13:46 BMP 文件<br>● 音乐 2019/11/27 13:46 BMP 文件                                                                                                    |                                   |
| ● 音乐 2010/11/25 15:11 DNC 文件                                                                                                    | 178 KB                            |
| 2019/11/25 10:11 PNG 2/4                                                                                                    | 107 KB                            |
| 「三 桌面 (ご 2.png) 2019/11/25 16:15 PNG 文件                                                                                                    | 110 KB                            |
| 🏪 系统 (C:)                                                                                                    |                                   |
| 本地磁盘 (D:)                                                                                                    |                                   |
| 🔜 本地磁曲 (E:)                                                                                                    |                                   |
| 本地磁盘 (F:)                                                                                                    |                                   |
| — 木地磁盘 (G·)                                                                                                    |                                   |
|                                                                                                    |                                   |
| → 网络 ×                                                                                                    |                                   |
| 文件名(N): "2.png" "1.png"                                                                                                    | ✓ 图片 (*.png,*.bmp,*.jpg) ✓        |
|                                                                                                    |                                   |
|                                                                                                    | 1J开(U) 取消                         |
|                                                                                                    |                                   |
|                                                                                                    |                                   |
|                                                                                                    |                                   |

窗口中会显示已经添加的附图,勾选要删除的附图,点击"删除"按钮,可以删除选中 图片(可以勾选多个,同时进行删除)。

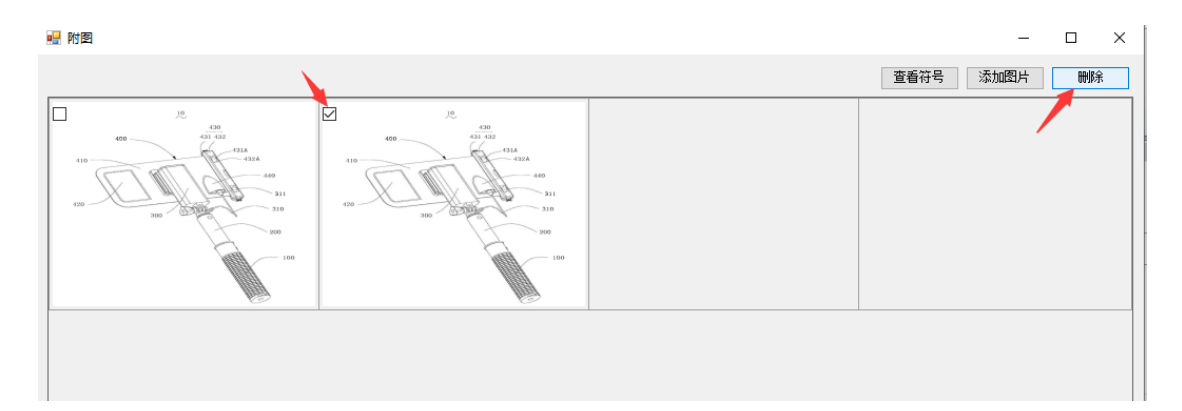

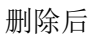

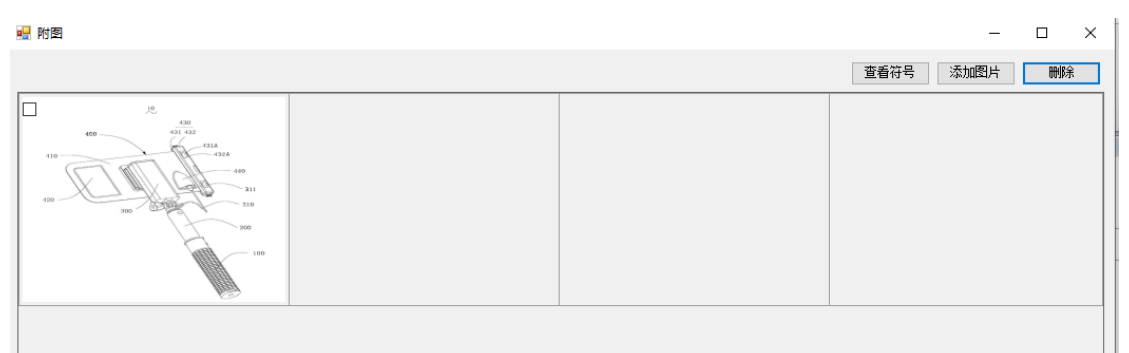

勾选要查看图片(可以勾选多个图片,同时进行校验),点击"查看符号"按钮,进行附图校验。

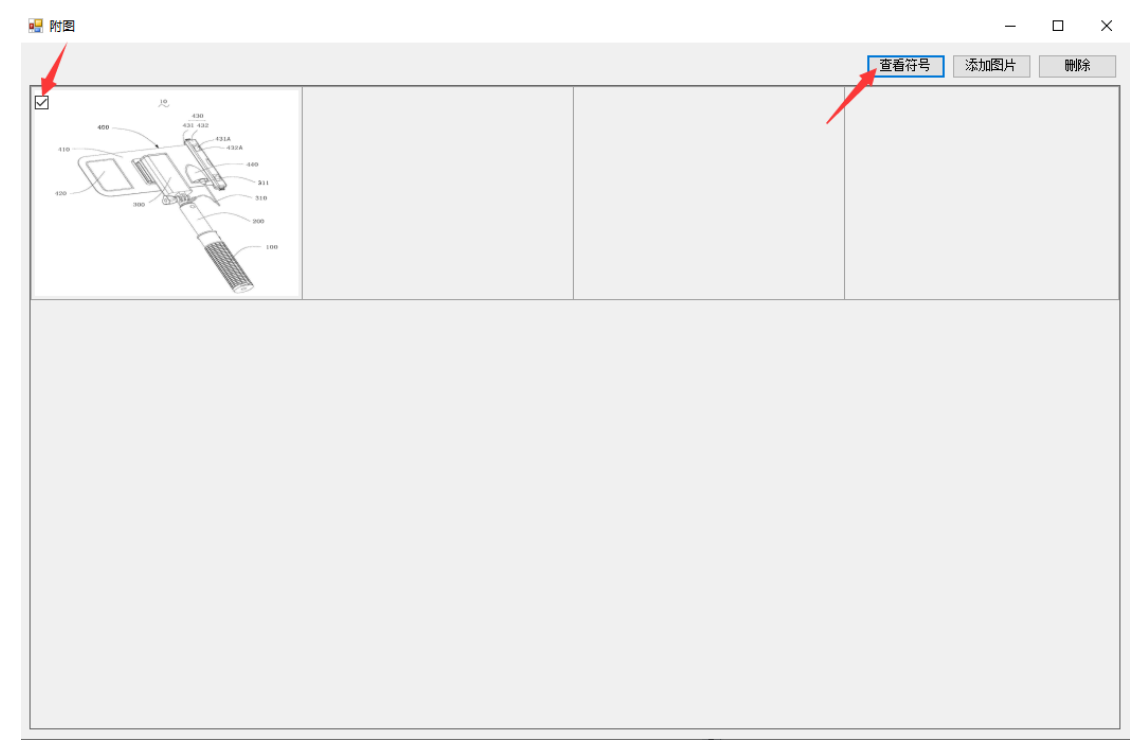

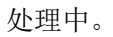

| В | 登出 |                    |         |                 |  |
|---|----|--------------------|---------|-----------------|--|
|   |    |                    |         |                 |  |
|   |    |                    |         |                 |  |
|   |    | 技术领<br>5 本发<br>背景打 |         |                 |  |
|   |    |                    | 处理中,请稍后 |                 |  |
|   |    |                    |         |                 |  |
|   |    |                    |         |                 |  |
|   |    |                    |         | 医安装部具有<br>于所述安装 |  |
|   |    |                    |         | 机的摄像头           |  |
|   |    | 一利                 |         |                 |  |
|   |    |                    |         |                 |  |
|   |    |                    |         |                 |  |
|   |    |                    |         |                 |  |
|   |    |                    |         |                 |  |
|   |    | 框设置                |         |                 |  |

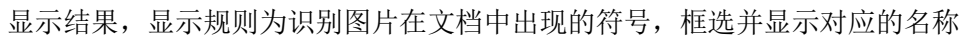

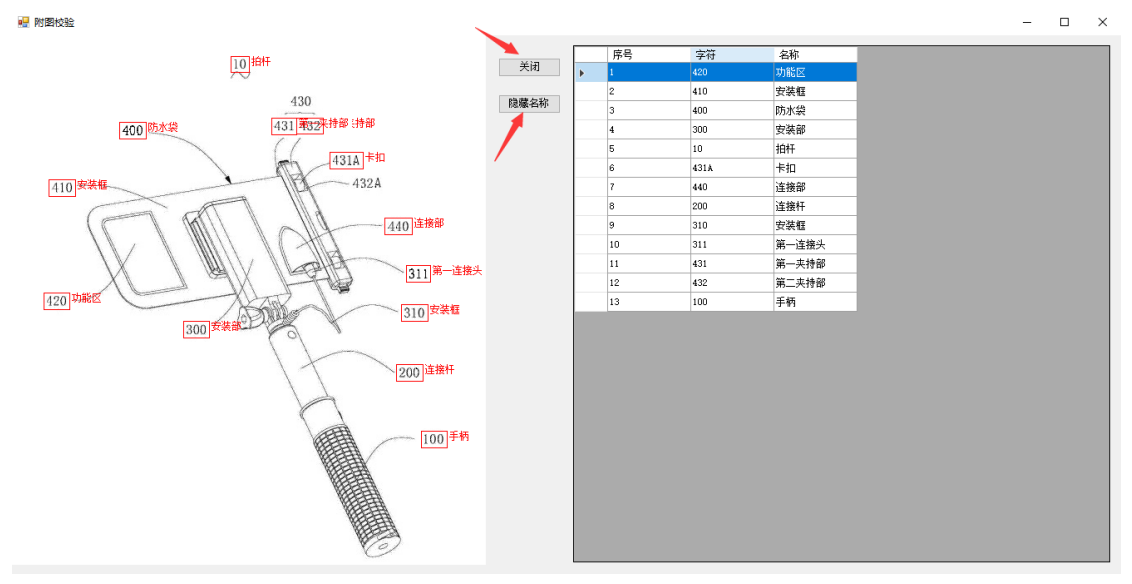

点击"关闭"按钮,关闭当前窗口;点击"隐藏名称"按钮,可以隐藏图片上显示的名称。隐藏名称后,"隐藏名称"按钮变化为"显示名称",点击"显示名称"按钮,显示已隐藏的名称。

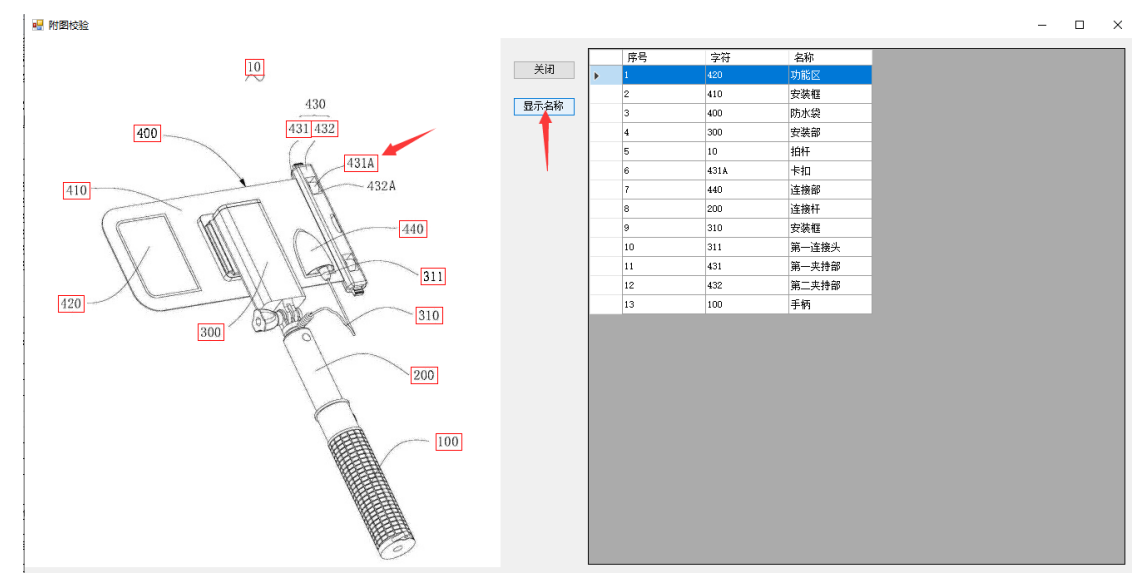

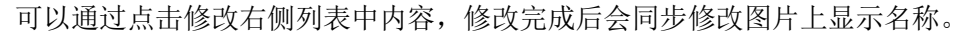

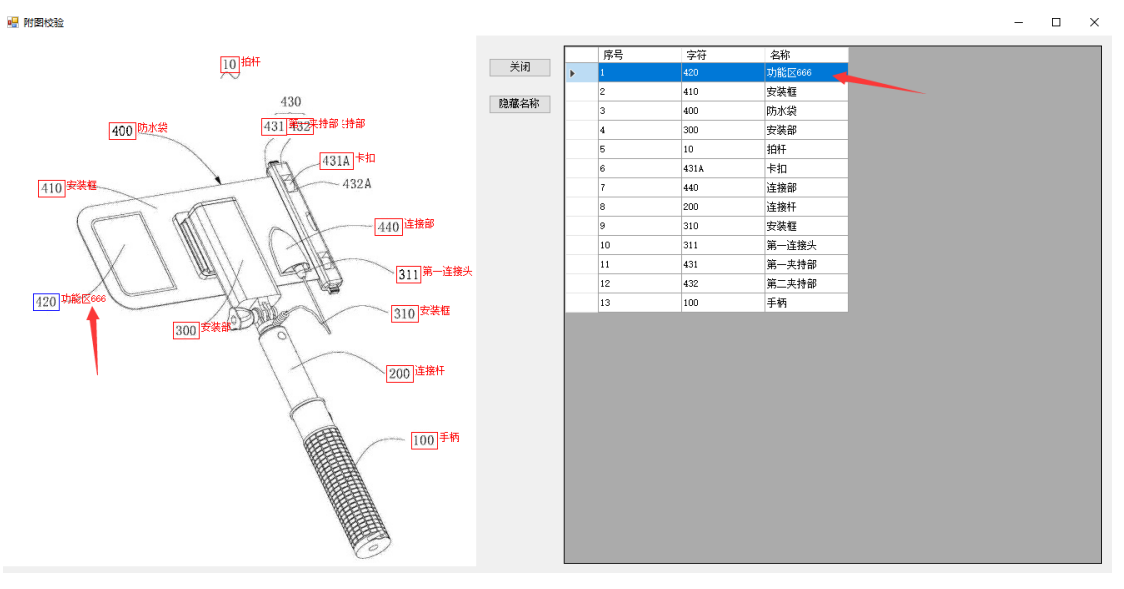

选中右侧列表内容,点击"DELETE",可以删除对应符号和名称

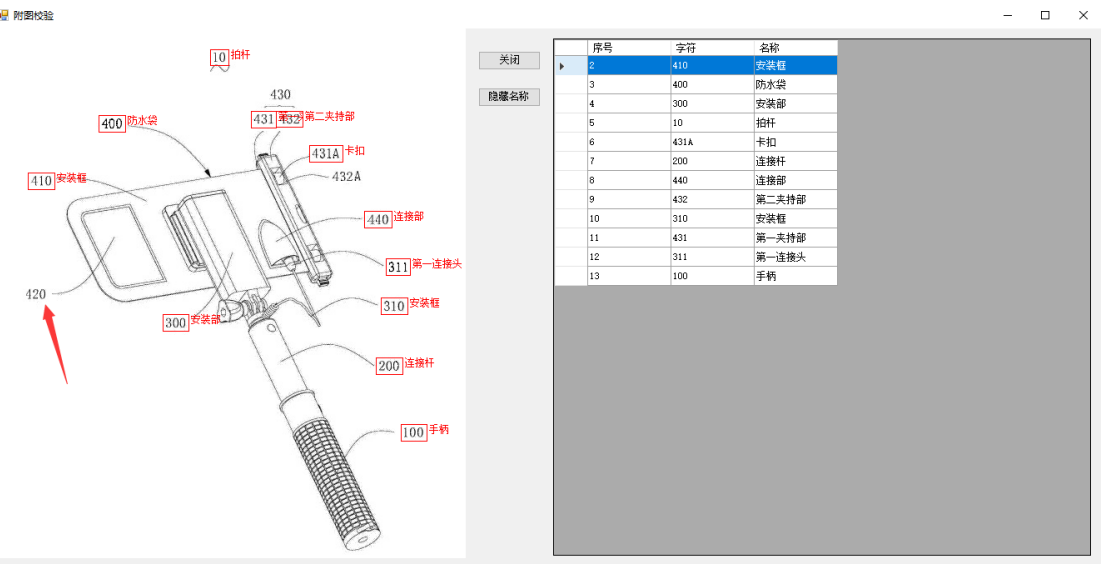

## 可以在图片上通过框选,增加新的符号,填写框选符号内容

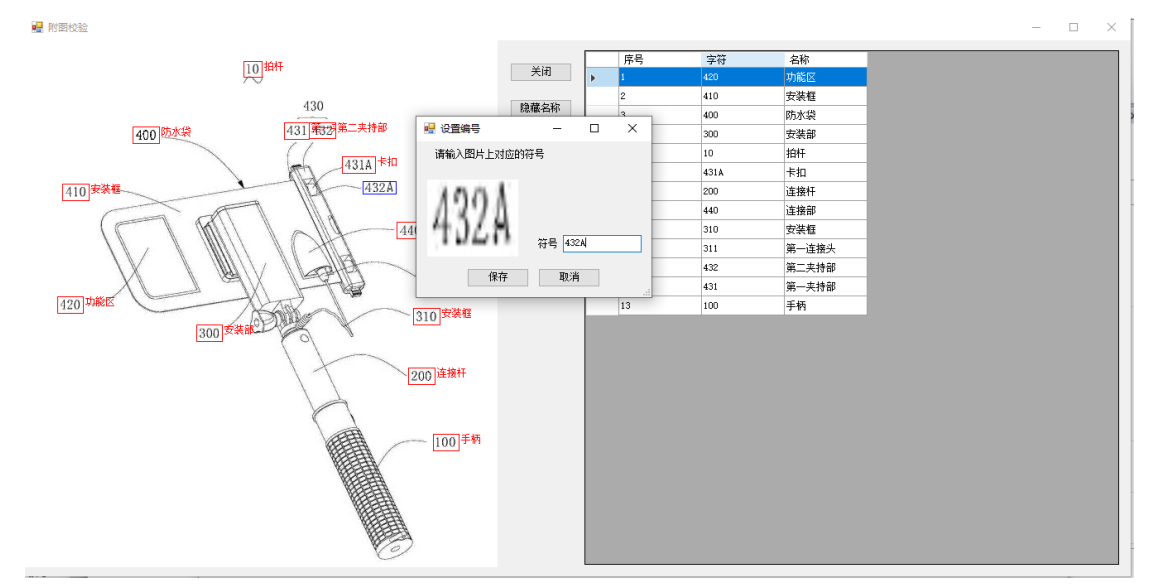

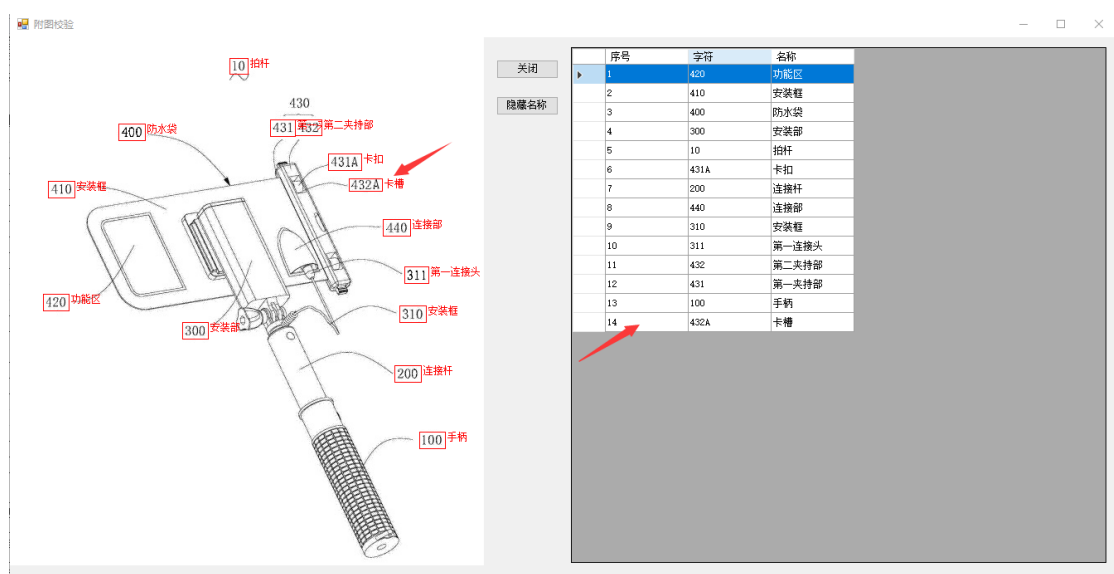

点击保存后,会自动匹配文档中的符号和名称,并将内容增加到右侧数据列表中,并在 图片上显示对应符号名称。